Excel.

Αρχείο ασθενών

αλλαγές που κάνατε στα Κριτήρια.

## Για να αναιρέσετε όλες τις αλλαγές, επιλέξτε [Επαναφορά].

| Σύνθετη ταξιν      | όμηση 🗸      |             |               |                 |            |           |       |                 |
|--------------------|--------------|-------------|---------------|-----------------|------------|-----------|-------|-----------------|
| Επώνυμο - Όνα      | ομα          |             |               |                 |            |           |       | ~               |
| <b>Υ</b> Κριτήρια  |              |             |               |                 |            |           |       |                 |
| Επώνυμο Επιλογή ~  |              |             |               | Όνομα Επι       | Επιλογή ~  |           |       |                 |
| Φύλο Επιλογ        | ή ~          |             |               |                 |            |           |       |                 |
| Ασθενής από        | Επιλογή      | ✓ από       |               | Ασθενής από     | Επιλογή    | ~         | μέχρι |                 |
| Τρέχον έτος        | μήνας        | εβδ.        | σήμερα        | +1 έτος         | μήνας      |           | εβδ.  | ημέρα           |
| Εφαρμογή κριτι     | ηρίων        |             | Επαναφορα     | ά κριτηρίων     |            |           | Απαλ  | νοιφή κριτηρίων |
| <u>▶ Εργαλεία</u>  |              |             |               |                 |            |           |       |                 |
| <b>΄</b> Επαναφορά | Εγγραφές ανά | σελίδα 10 🗸 | <b>Η</b> Περι | σσότερα δεδομέν | να 🔀 Εξαγα | ωγή σε Ex | cel   | Νέα εγγραφή     |
|                    |              |             |               |                 |            |           | Χρει  | άζεστε βοήθει   |

Έχετε τη δυνατότητα να πλοηγηθείτε στις σελίδες ή να μεταβείτε κατευθείαν σε κάποια σελίδα.

Κάνοντας κλίκ στην επικεφαλίδα κάθε στήλης επιβάλετε ταξινόμηση με βάση το πεδίο αυτό, ανιούσα ή κατιούσα. Επίσης μπορείτε να χρησιμοποιήσετε τη Σύνθετη Ταξινόμηση.

Μπορείτε να ορίσετε το πλήθος των γραμμών ανά σελίδα.

Μπορείτε να εμφανίσετε περισσότερες ή λιγότερες στήλες.

Το Αρχείο ασθενών είναι διαθέσιμο από το menu: Ασθενείς  $\rightarrow$  Αρχείο ασθενών.

Πρόκειται για μια κλασική απεικόνιση δεδομένων με μορφή πίνακα (datagrid).

Κλικ στο σύνδεσμο με το όνομα του ασθενούς για να μεταβείτε στο φάκελό του.

Το πλεονέκτημά του είναι ότι μπορείτε να κάνετε σύνθετες αναζητήσεις με κριτήρια.

Click στο [Κριτήρια] για να εμφανίσετε/αποκρύψετε τα διαθέσιμα Κριτήρια. Επιλέξετε κάποιο φίλτρο και δώστε την τιμή που αναζητάτε. Κάνετε click στο [Εφαρμογή] για να πάρετε τα αποτελέσματα του ερωτήματος σας. Διαφορετικά, επιλέξτε [Επαναφορά κριτηρίων] για να αναιρέσετε τις πρόσφατες

Αφού εφαρμόστε κάποια κριτήρια ή μια Ταξινόμηση, μπορείτε να εξάγετε τα αποτελέσματα σε μορφή

From: https://docs.medisign.gr/ - **docs.medisign.gr** 

Permanent link: https://docs.medisign.gr/manual/patients

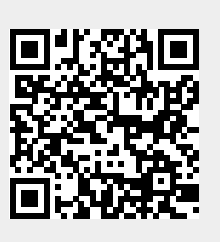

Last update: 2021/07/04 12:05